## BỘ Y TẾ

### HỆ THỐNG THÔNG TIN MỘT CỬA ĐIỆN TỬ BỘ Y TẾ

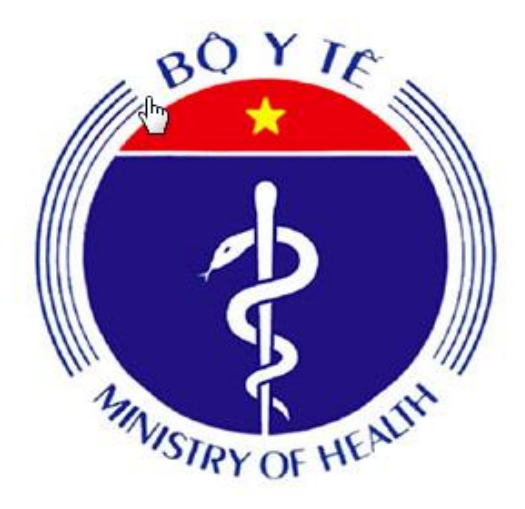

#### TÀI LIỆU HƯỚNG DẪN THỰC HIỆN GIẢM DUNG LƯỢNG VIDEO TRƯỚC KHI TẢI LÊN HỆ THỐNG

Phiên bản 1.0

Hà Nội 09/2019

#### MỤC LỤC

| 1.  | Hướng sử dụng ghép file pdf online                                | 3 |
|-----|-------------------------------------------------------------------|---|
| 2.  | Hướng sử dụng chuyển file word sang PDF online Error! Bookmark no | t |
| def | ined.                                                             |   |

# 1. Hướng giảm dung lượng bằng công cụ online ( không dùng phần mềm)

- Bước 1: Truy cập website Video Smaller theo link liên kết: http://www.videosmaller.com/

- Bước 2: Tại giao diện bạn vừa truy cập -> nhấn chọn Browse... để thực hiện lựa chọn video cần giảm dung lượng trên máy tính. Sau khi chọn xong bạn nhấn Upload Video.

| Browse                                     | -       |                                  |                                       |              |
|--------------------------------------------|---------|----------------------------------|---------------------------------------|--------------|
| ZSHIELD                                    | 1       | Uptime 100%                      | Chống email spam,<br>virus            | (tenter ) ×  |
| Email Server cao cá<br>dành cho doanh nghi | p<br>êp | Tỷ lệ email gửi<br>vào inbox 99% | An toàn dữ liệu với<br>Backup DR-Site | ĐĂNG KŶ NGAY |
| )o not scale                               |         |                                  | ÷                                     |              |
|                                            |         |                                  |                                       |              |

Sau đó tìm đến thư mục chưa file Video cần giảm dung lượng trên máy tính
 -> bạn lựa chọn -> rồi chọn Open.

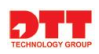

| 🐬 Open                                                                             |        |                                                                    |         |        |                       | ×    |
|------------------------------------------------------------------------------------|--------|--------------------------------------------------------------------|---------|--------|-----------------------|------|
| 🔶 🚽 🕆 🚹 « Giai tri                                                                 | (G:) → | Taimienphi.vn >                                                    | ~       | Ō      | Search Taimienphi.vn  | P    |
| Organize 👻 New folder                                                              |        |                                                                    |         |        |                       | . () |
| GIAI TRI (G:)<br>9mobi.vn<br>Anh<br>BetDownload.com<br>New folder<br>Taimienphi.vn | ^      | Compressed<br>Documents<br>Music<br>Programs<br>Taimienphi.vn - fr | ree fon | ts     | Jaimie                | enph |
| Libraries<br>Camera Roll<br>Documents                                              | v      | Taimienphi.vn-ta                                                   | o_cac_  | ist.mp | ing_hoat_hinh-PPT.mp4 | 2    |
| File <u>n</u> ame:                                                                 | laimie | nphi.vn - Video test.mp                                            | 4       | ~      | Qpen Can              | cel  |

- Theo khuyến cáo của ứng dụng thì file video tối đa mà bạn có thể up được lên là 500Mb, nên bạn lưu ý thông tin này nhé -> Lựa chọn xong, bạn nhấn Upload Video.

| Browse                                                 | Taimienpl                                  | ni.vn - Video te                 | est.mp4                               |              |
|--------------------------------------------------------|--------------------------------------------|----------------------------------|---------------------------------------|--------------|
| ZSHIEL                                                 |                                            | Uptime 100%                      | Chống email spam,<br>virus            | Stenter .    |
| Email Serverca<br>danhchodoanh                         | aocáp<br>hnuhíte                           | Tỷ lệ email gửi<br>vào inbox 99% | An toàn dữ liệu với<br>Backup DR-Site | DĂNG KÝ NGAY |
| ale (reduce                                            | ) video width                              | 17                               |                                       |              |
| ale (reduce)<br>)o not scale                           | ) video width<br>e                         | 11                               | *                                     |              |
| ale (reduce<br>Do not scale                            | ) video width<br>e                         | 11                               | ÷                                     |              |
| ale (reduce)<br>Do not scale<br>Remove au              | ) video width<br>e<br>dio from vide        | ::                               | ÷                                     |              |
| ale (reduce<br>Do not scale<br>Remove au<br>Upload Vid | ) video width<br>e<br>dio from vide<br>leo | ::                               | ¢                                     |              |

- Bước 3: Sau đó web Video Smaller sẽ tự động xử lý các dữ liệu và thực hiện việc giảm dung lượng Video cho bạn. Quá trình diễn ra khoảng ít phút sẽ tùy thuộc vào dung lượng Video mà bạn up lên.

| Browse                                   | Taimienp                       | hi.vn - Video te                 | est.mp4                               |              |
|------------------------------------------|--------------------------------|----------------------------------|---------------------------------------|--------------|
| ZSHIE                                    |                                | Uptime 100%                      | Chống email spam,<br>virus            | (tenter )>   |
| Email Server G<br>dành cho doani         | ao cấp<br>hmphiêp              | Tỷ lệ email gửi<br>vào inbox 99% | An toàn dữ liệu với<br>Backup DR-Site | ĐÃNG KÝ NGAY |
| Use low co<br>ile (reduce                | mpression le                   | evel (best quali<br>1:           | ty)                                   |              |
| Use low co<br>ale (reduce<br>)o not scal | mpression le<br>e) video width | evel (best quali<br>n:           | ty)<br>¢                              |              |

- Bước 4: Bạn đợi đến khi hoàn tất sẽ nhận được thông báo quá trình thực hiện việc giảm dung lượng đã xong. Tiếp đến, bạn chỉ cần nhấn chuột vào link như mô tả hình ảnh dưới để tải Video đã giảm dung lượng về máy tính để sử dụng.

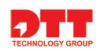

| ufe Like 1.5K Share                                                                                                    |                                               | INID -> 00.00   | WID, 20.2370) |
|----------------------------------------------------------------------------------------------------|-----------------------------------------------|-----------------|---------------|
| June none Share                                                                                                    | li -                                          |                 |               |
| Select video file (m                                                                                                    | ax 500MB):                                    |                 |               |
| Browse                                                                                                    |                                               |                 |               |
| machine. Dropified                                                                                                    | 3                                             | o o money money |               |
| Use low compressor                                                                                                    | ssion level (best qua<br>o width:             | ility)          |               |
| <ul> <li>→ <sup>machine. Dropified</sup></li> <li>→ Use low compresion</li> <li>Scale (reduce) vide</li> <li>Do not scale</li> </ul>             | ssion level (best qua<br>o width:             | ality)          |               |
| <ul> <li>Use low compression</li> <li>Use low compression</li> <li>Scale (reduce) vide</li> <li>Do not scale</li> <li>Remove audio fr</li> </ul> | ssion level (best qua<br>o width:<br>om video | ility)          |               |

- Hình ảnh trên cho bạn biết đã giảm được 20,29% dung lượng từ 63,47MB xuống còn 50,59MB.